## Setting Up MyApps

You must first Request Access for MyApps and receive your confirmation email to say that your request for MyApps has been approved before completing these steps.

You will not be able to complete this process unless you have already activated your RSA Mobile Number and PIN.

### Setting up MyApps

- Download the Citrix Workspace App specific to your device. <u>https://www.citrix.com/en-</u> <u>au/downloads/workspace-app/</u>
- **2.** After **downloading** and **installing** the Citrix Workspace app, **run** the app.
- Enter the MyApps Storefront URL for External Access - myapps.health.qld.gov.au to set your account up for the first time.

| rix Workspace                                     |                          | ×     |
|---------------------------------------------------|--------------------------|-------|
| Add Account                                       |                          |       |
| Enter your work email o<br>by your IT department: | r server address provide | ed    |
| myapps.health.qld.gov.au                          |                          |       |
|                                                   |                          |       |
|                                                   |                          |       |
|                                                   |                          |       |
|                                                   |                          | Class |

- 4. Complete the details and click Logon.
- **5.** Authenticate with your *username, password* and *passcode*.

If you use On-demand, your **passcode** is your *PIN*.

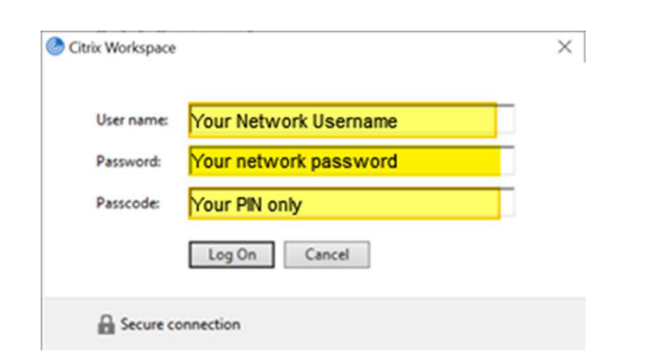

**6.** You will be sent an SMS to your registered Mobile Phone Number.

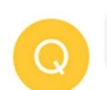

On-Demand Tokencode: <u>22937617</u> Expires after use or 60 minutes

7. Enter the *Tokencode* from the SMS into the below field. Click *OK*.

| Provide more information                                |    |
|---------------------------------------------------------|----|
| Wait for token to change, then enter the new tokencode: |    |
| ••••••                                                  |    |
| OK Cancel                                               |    |
| Secure connection                                       |    |
| Each Tokencode can only be used one                     | æ. |

#### 8. Choose the Application and click to run.

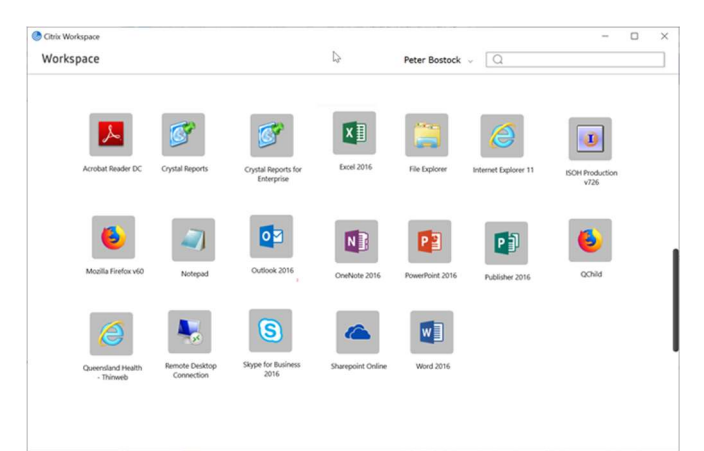

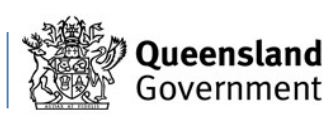

# MyApps – Set up and Access

## Accessing MyApps

- 1. Enter the following in a web browser. https://myapps.health.qld.gov.au
- 2. Authenticate with your *username, password* and *PIN*. Click *Log On*.

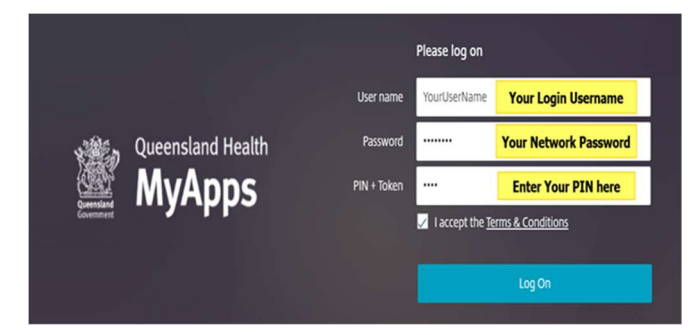

**3.** You will be sent an SMS to your registered Mobile Phone Number.

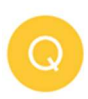

On-Demand Tokencode: <u>22937617</u> Expires after use or 60 minutes

4. Enter the *Tokencode* from the SMS into the below field. Click *Submit*.

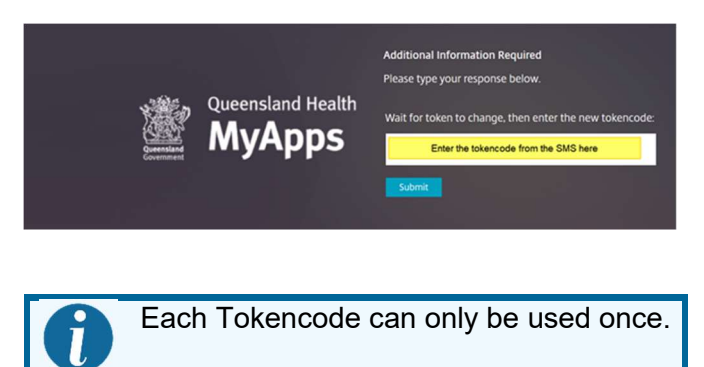

5. Choose the Application and click to run.

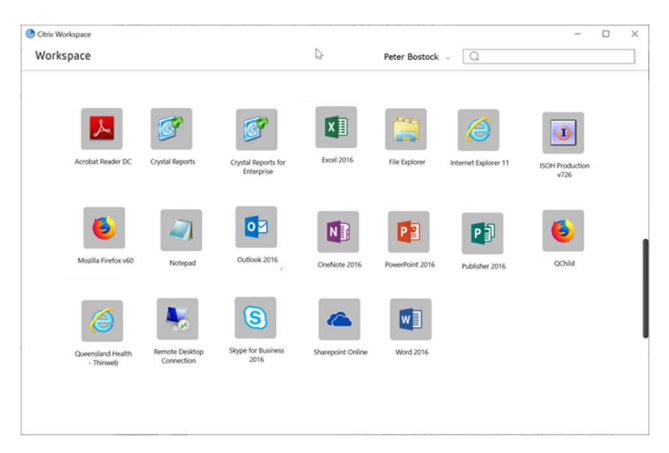

Clinical Informatics 08 April 2020 v1 07 5687 7711 | gciemrtraining@health.qld.gov.au

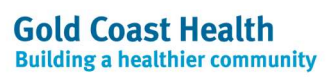

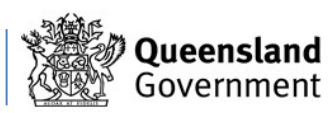